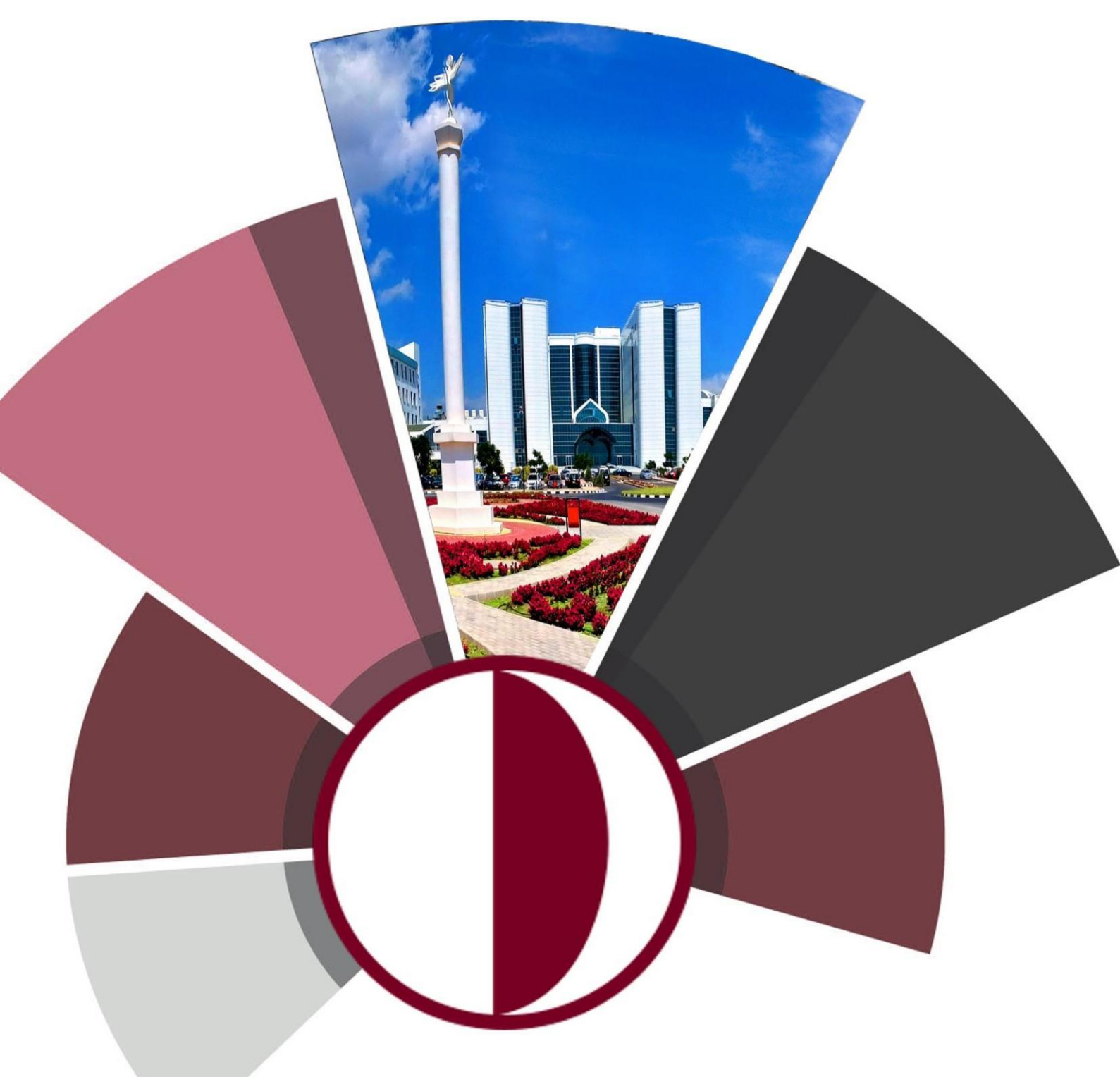

## YAKIN DOĞU ÜNİVERSİTESİ UZAKTAN EĞİTİM MERKEZİ

ÖGRENCİ EL KİTABI <sup>UZem.</sup>nev.edu.tr

UZEM-NEU

## Siteme Kayıt

Değerli öğrencilerimiz Yakın Doğu Üniversitesi Uzaktan Eğitim Merkezi sistemine kendinizi kayıt etmek için öncelikle "<u>uzem.neu.edu.tr</u>" sitesine giriş yapmanız gerekmektedir.

-sisteme giriş yaptıktan sonra yapılması gerekenler;

| O Menü | TN NEU-UZEM                                               | ( +                            |                                                         |                           |                                                            | <u>⇒</u> _ ₽              | 3 |
|--------|-----------------------------------------------------------|--------------------------------|---------------------------------------------------------|---------------------------|------------------------------------------------------------|---------------------------|---|
| < >    | C 88 🔘 uzem.neu.edu.                                      | tr                             |                                                         |                           |                                                            | $\triangleright \bigcirc$ |   |
|        |                                                           | )ĞU ÜNİVERSİT<br>I Eğitim Merk | ESİ                                                     |                           |                                                            |                           |   |
|        | UZEM 🗭 Tark                                               | sçe (tr) ►                     |                                                         |                           |                                                            | 🔊 Giriş yap               |   |
|        |                                                           | 2013                           | Büyük hedefler ve büyük adır<br>eğitim artık daha YAKIN | ılar için Güz Dö<br>EYLÜL | 018-2019<br>önemi Dersle<br>ayında başlıy<br>em.neu.edu.tr | r<br>or                   |   |
|        | Ana sayfa                                                 |                                | Ders Kategorile                                         | ri                        |                                                            |                           |   |
|        | ANA MENŪ<br>Duyurular<br>2018-2019 G<br>Takvimi<br>Harita | iz Dönemi Sinav                | 0-12                                                    | 5                         |                                                            | 0                         |   |
|        |                                                           |                                | Resi                                                    |                           |                                                            |                           |   |

- Sisteme giriş yapıldıktan sonra yukarıdaki resim-1 'de görüldüğü gibi Yakın Doğu Üniversitesi Uzaktan Eğitim Merkezi sitesi "ana sayfa" karşınıza gelecektir.
- Yapılması gereken 2. Adım resim-1'deki ok ile gösterilen "giriş yap" butonuna tıklamanız gerekmektedir.

| < > C 88 Q @ | uzem <b>neu-edu.tr</b> /login/index.php                                                                                                    | 2                                                                                                    |
|--------------|----------------------------------------------------------------------------------------------------|----------------------------------------------------------------------------------------------------|
|              | ) YAKIN DOGU UNIVERSITESI<br>Uzaktan eğitim merkezi                                                                                                    |                                                                                                    |
| UZE          | M 🗯 Türkçe (tr) 🕨                                                                                                    |                                                                                                    |
|              | Giriş yap<br>Kullanıcı adı İ<br>Şifre<br>Kullanıcı adını hatırla<br>Giriy yap<br>Kullanıcı adı veya şifrenizi mi unuttunuz?<br>Oturum desteği etkin olmalıdır 🍞 | Buraya ilk defa mı geliyorsunuz?<br>Bu siteye tam erişim için önce bir hesap oluşturmalısınız.<br>Veni hesap oluştur |
| _            | Bazı derslere misafir olarak erişebilirsiniz<br>Misafir olarak giriş yap                                                                                        |                                                                                                    |

Resim-2

"giriş yap" butonuna tıkladıktan sonra Resim-2' de görüldüğü gibi bir hesabımız yok ise "Yeni Hesap Oluştur" butonuna basmamız gerekmektedir.

| O Menü Meni hesap X         | +                                                             | ⇒ _ Ø                     |
|-----------------------------|---------------------------------------------------------------|---------------------------|
| < > C 88 🔍 @   uzem.neu.edu | r/login/signup.php?                                           | $\triangleright \bigcirc$ |
|                             | KIN DOĞU ÜNİVERSİTESİ<br>Zaktan eğitim merkezi                |                           |
| UZEM                        | ⊯ Türkçe (ir) +                                               |                           |
| Yen<br>~ Kul                | hesap<br>anıcı adınızı ve sifrenizi secin                     | ∼ Hepsini daralt          |
|                             | Kullanıcı adı 0<br>Şifre en az 8 karakter işermeli<br>Şifre 0 |                           |
| * Dai                       | E-posta (tekrar) 0                                            |                           |
|                             | Adı 0<br>Soyadı 0                                             |                           |
|                             | Sehir<br>Ölke Bir da, Vers hesabims oluştur İştal             |                           |
| - Oth                       | ar fields                                                     |                           |

Resim-3

Yukarıda Resim-3'de görüldüğü gibi "yeni hesap oluştur" butonuna tıkladıktan sonra sisteme kayıt olmak ve giriş yapabilmek için sistem sizden bazı bilgiler istemekte ve bu bilgileri eksiksiz girmeniz gerekmektedir.

| O Menü ™Yeni hesap × +                        |                                  | ⇒ – ⊡ ×                              |
|-----------------------------------------------|----------------------------------|--------------------------------------|
| C 88 (D) uzem.neu.edu.tr/login/signup.php?    |                                  | $\triangleright \bigcirc \checkmark$ |
| VAKIN DOĞU ÜNİVERSİT<br>Uzaktan eğitim merki  | ESİ<br>EZİ                       |                                      |
| UZEM 📁 Türkçe (tr) 🕨                          |                                  |                                      |
| Yeni hesap                                    |                                  |                                      |
| <ul> <li>Kullanıcı adınızı ve şifr</li> </ul> | v Hepsini daralt<br>renizi seçin |                                      |
| Kullanıcı adı 🌖                               | Utem                             |                                      |
|                                               | Şifre en az 8 karakter içermeli  |                                      |
| Şifre 🕕                                       |                                  |                                      |
| ▼ Daha fazla bilgi                            |                                  |                                      |
| E-posta adresi 🌒                              | uzem.neu.edu@gmail.com           |                                      |
| E-posta (tekrar) ()                           | uzem.neu.edu@gmail.com           |                                      |
| Adı 0                                         | Yələn Doğu                       |                                      |
| Soyadı ()                                     | Uzem                             |                                      |
| Şehir                                         | Lefkoşa                          |                                      |
| Ülke                                          | Kibris 🗸                         |                                      |
| - Other fields                                | Yeni hesabını oluştur Iptal      |                                      |
| Bölümünüz / Department 0                      | uzem                             |                                      |

Resim-4

Resim-4 de görüldüğü gibi sistemin sizden istedikleri bilgileri eksiksiz bir şekilde girdikten sonra "Yeni Hesap Oluştur" butonuna basmanız gerekmektedir.

4.

| 🚺 Menü 🏾 🌆 Hesabınızı onaylayın        | × +                                                                   | ≙ _ Q ×               |
|----------------------------------------|-----------------------------------------------------------------------|-----------------------|
| < > C BB 🕀 uzem.ne                     | u.edu.tr/login/signup.php                                             | ⊳⊘ ₹                  |
| • Parola Yöneticisi'nin bu sayfa "uzer | n.neu.edu.tr" için parolayı kaydetmesini ister misiniz?               | Kaydet Hiçbir zaman X |
|                                        | VAKIN DOĞU ÜNİVERSİTESİ<br>Uzaktan eğitim merkezi                     |                       |
|                                        | UZEM M Türkçe (tr) •                                                  | •) Giriş yap          |
|                                        | 🖷 Ana sayfa > Hesabinizi onaylayin                                    |                       |
|                                        | Bu e-posta adresinize (uzem.neu.edu@gmail.com) bir mesaj gönderildi.  |                       |
|                                        | Bu mesaj, kaydınızı tamamlamanız için basit yönergeleri içermektedir. |                       |
|                                        | Devam                                                                 |                       |
|                                        | de cezinme                                                            |                       |
|                                        | 🕷 Ana sayfa                                                           |                       |
|                                        | 🖕 Duyurular<br>📜 2018-2019 Güz Dönemi Sınav Takvimi                   |                       |
|                                        | <ul> <li>Harita</li> <li>İletisim</li> </ul>                          |                       |
|                                        | Dersier                                                               |                       |
|                                        |                                                                       |                       |
|                                        |                                                                       |                       |
|                                        | 2018-2019 Güz Dönemi Sınav Takvim                                     |                       |
|                                        | Harita                                                                |                       |
|                                        | 1 ietişim                                                             |                       |
|                                        |                                                                       |                       |

## Resim-5

5.

6.

Resim-5'te görüldüğü gibi sisteme kendinizi kayıt ettikten sonra kişisel mail adresinize onaylamanız için bir link gönderilecektir. Linki onaylayıp sisteme giriş yapabilmek için mail adresinize giriş yapmanız gerekmektedir.

| Menü fin NEU-UZEM: Siteye giriş ya 🗙 | ; +                                                                                  |                                                                                  | ≂_ ⊡ × |
|--------------------------------------|--------------------------------------------------------------------------------------|----------------------------------------------------------------------------------|--------|
| V / C as U uzem.neu.edu.             |                                                                                      |                                                                                  |        |
| (                                    | UZAKTAN EĞİTİM MERKEZİ                                                               |                                                                                  |        |
| UZ                                   | EM I≡ Türkçe (tr) ►                                                                  |                                                                                  |        |
|                                      | Giriş yap                                                                            | Buraya ilk defa mı geliyorsunuz?                                                 |        |
|                                      | Kullanıcı adı <sub>uzem</sub><br>Şifre                                               | Bu siteye tam erişim için önce bir hesap oluşturmalısınız.<br>Yeni hesap oluştur |        |
|                                      | ⊠ Kullanıcı adını hatırla<br>Giriş yap<br>Kullanıcı adı veya şifrenizi mi unuttunuz? |                                                                                  |        |
|                                      | Oturum desteği etkin olmalıdır 💿<br>Bazı derslere misafir olarak erişebilirsiniz     |                                                                                  |        |
|                                      | Misafir olarak giriş yap                                                             |                                                                                  |        |
|                                      |                                                                                      | 7                                                                                |        |
|                                      |                                                                                      |                                                                                  |        |

## Resim-6

Resim-6'da görüldüğü gibi sisteme kayıt yaptıktan sonra artık Yakın Doğu Üniversitesi Uzaktan Eğitim Merkezi Sitesine giriş yapabilir ve derslerimizi takip edebiliriz.

|                                  | em.neu.edu.tr                                                                 |                                                                                                    | D(                 |
|----------------------------------|-------------------------------------------------------------------------------|----------------------------------------------------------------------------------------------------|--------------------|
| • Parola Yöneticisi'nin bu sayfa | "uzem.neu.edu.tr" için parolayı kaydetmesini                                  | i ister misiniz?                                                                                                    | Kaydet Hiçbir zama |
|                                  | () YAKIN DUGU UNIVERSITE                                                      | 21                                                                                                    |                    |
|                                  |                                                                               |                                                                                                    |                    |
|                                  |                                                                               | rsienm •                                                                                                    | Yakın Doğu ▶       |
|                                  |                                                                               |                                                                                                    |                    |
|                                  |                                                                               |                                                                                                    |                    |
|                                  | RestESI UZAN                                                                  | 2018-2019                                                                                                    |                    |
|                                  | Online                                                                        | Büyük hedefler ve büyük adımlar için Güz Dönemi Dersler                                                                                                    |                    |
|                                  | nood                                                                          | eğitim artık daha YAKIN" FYLÜL ayında haslıyor                                                                                                    |                    |
|                                  | 2013                                                                          |                                                                                                    |                    |
|                                  |                                                                               |                                                                                                    |                    |
|                                  |                                                                               |                                                                                                    |                    |
|                                  |                                                                               | uzem.neu.edu.tr                                                                                                    |                    |
|                                  |                                                                               |                                                                                                    |                    |
|                                  | Lucom. neu edu. tr                                                            | footook conhecuen 🔧 heter conhecuen                                                                                                    |                    |
|                                  | Ana sayfa                                                                     |                                                                                                    |                    |
|                                  | Ana sayfa<br>Kontrol paneli                                                   | Ceded constants and the constants                                                                                                    |                    |
|                                  | Ana sayfa<br>Kontrol paneli<br>Takvim                                         | Ders Kategorileri                                                                                                    |                    |
|                                  | Ana sayfa<br>Kontrol paneli<br>Takvim<br>Kişisel dosyalar                     | Contraction Contraction Contra |                    |
|                                  | Ana sayfa<br>Kontrol paneli<br>Takvim<br>Kipisel dosyalar                     | Ders Kategorileri                                                                                                    |                    |
|                                  | Ana sayfa<br>Kontrol paneli<br>Takvim<br>Kipisel dosyalar<br>E ANA MENO 🛛 🗰 🗃 | Ders Kategorileri                                                                                                    |                    |
|                                  | Ana sayfa<br>Kontrol paneli<br>Takvim<br>Kisisel dooyalar<br>E ANA MENÜ 🛛 🛱   | Ders Kategorileri                                                                                                    |                    |

Resim-7

Resim -7'de görüldüğü gibi sisteme giriş yapan bir kullanıcı görmektesiniz, örnek kullanıcı gibi sizlerde dersleri takip edip videoları izlemek için yukarıdaki adımları eksiksiz bir şekilde uygulamanız gerekmektedir. Bu adımları gerçekleştirip sisteme giriş yaptıktan sonra "Ders Kategorileri" kısmından derslerinizi seçebilir ve ilgili videoları izleyebilirsiniz.

- Sistemle ilgili bir sorun yaşadığınız takdirde <u>semih.caliskan@neu.edu.tr</u> <u>pelin.gur@neu.edu.tr</u> <u>zohre.serttas@neu.edu.tr</u> adreslerine mail atabilir veya Uzaktan Eğitim Merkezini ziyaret edebilir Ders Koordinatörlerinden hafta içi her gün 09.00-16.30 arasında destek alabilirsiniz. (Uzaktan Eğitim Merkezi Eğitim Sarayı, 2. Kat kısmında yer almaktadır)
- Uzaktan Eğitim Merkezin de haberler, etkinlikler, güncel duyurular gibi bilgileri <u>uzem.neu.edu.tr</u> adresindeki "Duyurular" panelinden ulaşabilirsiniz gün içerisinde takip etmeyi UNUTMAYIN